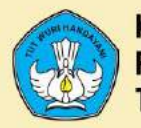

KEMENTERIAN PENDIDIKAN DAN KEBUDAYAAN REPUBLIK INDONESIA TAHUN 2020

# **MODUL PENGOLAH DATA** Komputer Aplikasi Perkantoran Level 3

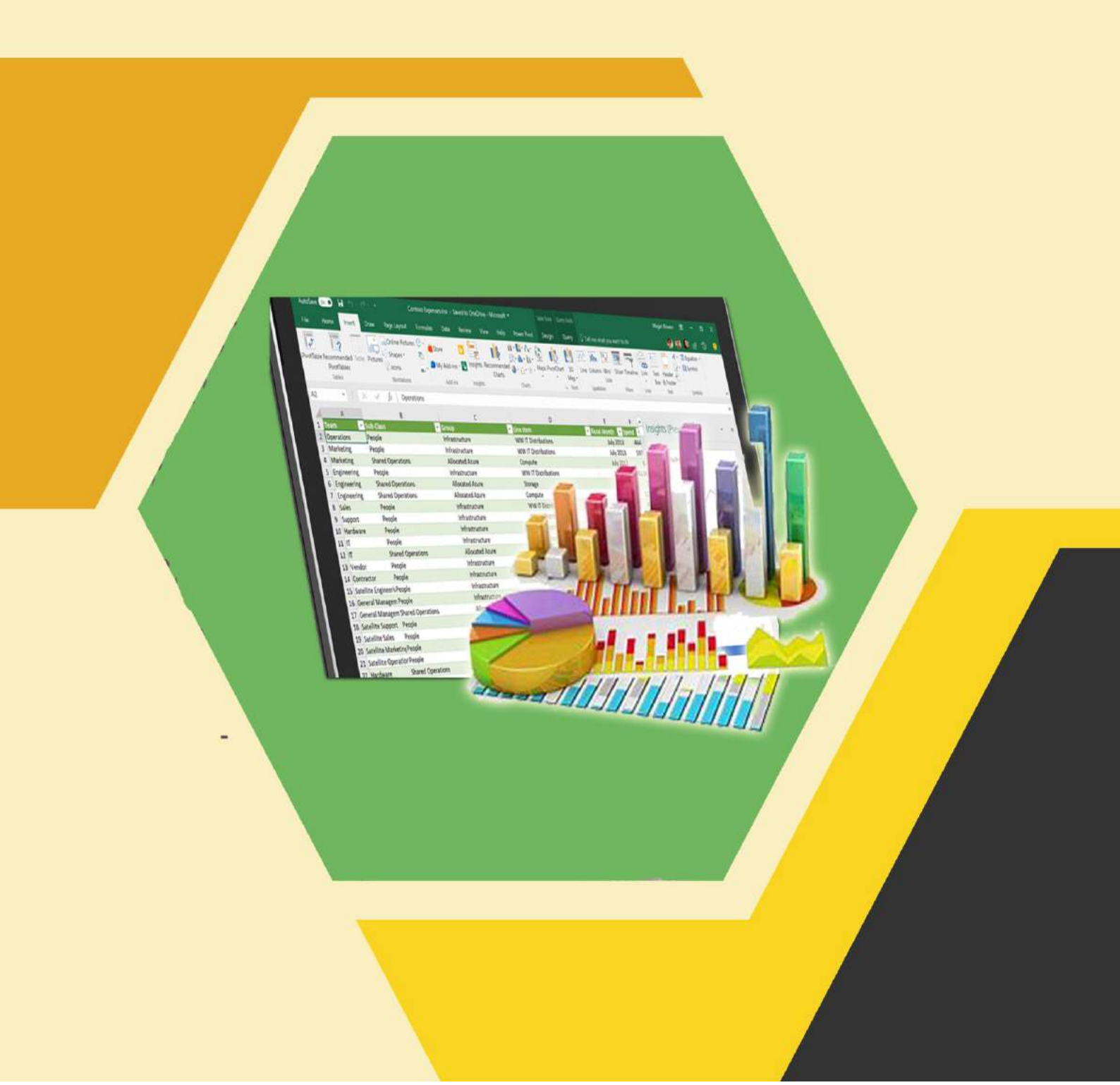

#### KATA PENGANTAR

Pembelajaran keterampilan pilihan komputer aplikasi perkantoran pada pendidikan kesetaraan paket program C dikembangkan untuk memberikan layanan bagi masyarakat yang membutuhkan pendidikan namun terhambat pada waktu dan jarak. Pembelajaran keterampilan pilihan komputer aplikasi perkantoran ini sebagai materi pilihan unutk jenis keterampilan sebagai pendukung kemampuan vokasional pserta didik.

Modul ini disusun dan dirancang agar peserta didik mampu belajar mandiri sehingga peserta didik dapat menentukan kebutuhan belajarnya, merumuskan tujuan belajarnya, mengidentifikasi sumber belajar, memilih dan melaksanakan strategi belajar serta mampu mengukur hasil belajarnya. Dengan kata lain, peserta didik dapat menentukan bagaimana, kapan dan dimana dia akan belajar. Namun demikian untuk membantu peserta didik dalam memperoleh sumber belajar, maka disediakan media pembelajaran dalam bentuk modul dan audiovisual.

Guna memudahkan peserta didik dalam mempelajari materi yang ada, modul memuat Tujuan, Uraian materi, dan latihan. Modul ini di sematkan dalam laman pembelajaran daring di alamat https://www.paketcdaring.com.

Semoga Bermanfaat.

Bandung Barat, Desember 2020 Kepala PP PAUD DIKMAS Jawa Barat,

Dr. Drs. H. Bambang Winarji, M.Pd NIP. 19610 261988031002

# DAFTAR ISI

| Pen | gesahan Pakar      | Error! Bookmark not defined. |
|-----|--------------------|------------------------------|
| Kat | a Pengantar        |                              |
| Daf | tar Isi            | ii                           |
| Mo  | dul Pengolah Data  | 1                            |
| A.  | Tujuan             | 1                            |
| B.  | Uraian Materi      | 1                            |
| C.  | Evaluasi / Latihan |                              |
| D.  | Daftar Pustaka :   |                              |

# MODUL PENGOLAH DATA

#### A. TUJUAN

#### Setelah mempelajari isi modul ini, peserta didik diharapkan mampu :

- 1. Membuat database baru
- 2. Membuat dan memodifikasi tabel
- 3. Membuat dan memodifikasi form
- 4. Menginput database
- 5. Mengatur hubungan antar 2 tabel atau lebih
- 6. Membuat dan memodifikasi querry
- 7. Membuat dan memodifikasi laporan
- 8. Membuat dan memodifikasi menu dan sub menu
- 9. Mencetak laporan

### **B. URAIAN MATERI**

#### 1. Membuat Database Baru

Langkah yang paling utama adalah tentukan jenis database yang akan dibuat dan peruntukannya seperti database stock barang, laporan keuangan, siswa, karyawan dan lain sebagainya sesuai kebutuhan.

a. Membuat lembar kerja baru

Beri nama worksheet sesuai kebutuhan, contohnya seperti di bawah ini.

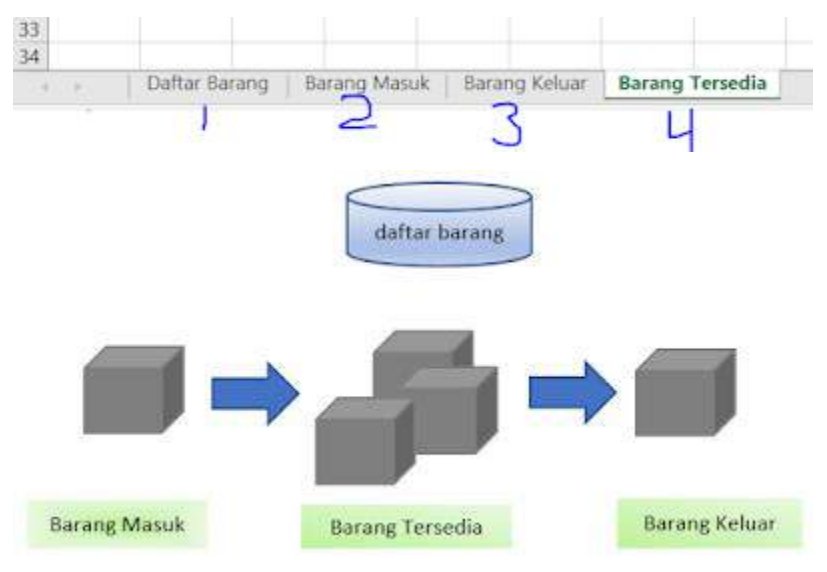

# b. Membuat Tabel

Buat tabel di masing masing worksheet sesuai dengan peruntukannya. Contohnya bisa dilihat berikut ini.

| 1 | A    | 8           | С           | D               | E      | F            | G          |  |
|---|------|-------------|-------------|-----------------|--------|--------------|------------|--|
| 1 | DAFT | AR BARANG   |             |                 |        |              |            |  |
| 2 | No   | Kode Barang | Nama Barang | Kategori Barang | Satuan | Harga Satuan | Keterangan |  |
| 3 |      |             |             |                 |        |              |            |  |
| 4 |      |             |             |                 |        |              |            |  |
| 5 |      |             |             |                 |        |              |            |  |
| 6 |      |             |             |                 |        |              |            |  |

|   | Α     | В       | С           | D           | E      |  |
|---|-------|---------|-------------|-------------|--------|--|
| 1 | Baran | g Masuk |             |             |        |  |
| 2 | No    | Tanggal | Kode barang | Nama barang | Jumlah |  |
| 3 |       |         |             |             |        |  |
| 4 |       |         |             |             |        |  |
| 5 |       |         |             |             |        |  |
| 6 |       |         |             |             |        |  |

|   | А      | В       | С           | D           | E      |  |
|---|--------|---------|-------------|-------------|--------|--|
| 1 | Barang | Keluar  |             |             |        |  |
| 2 | No     | Tanggal | Kode barang | Nama barang | Jumlah |  |
| 3 |        |         |             |             |        |  |
| 4 |        |         |             |             |        |  |
| 5 |        |         |             |             |        |  |
| 6 |        |         |             |             |        |  |

| 1 | Α     | В           | С           | D      | E            | F          |  |
|---|-------|-------------|-------------|--------|--------------|------------|--|
| 1 | Barar | ng Tersedia |             |        |              |            |  |
| 2 | No    | Kode Barang | Nama Barang | Jumlah | Harga Satuan | Total (Rp) |  |
| 3 |       |             |             |        |              |            |  |
| 4 |       |             |             |        |              |            |  |

c. Isi Tabel yang Telah Dibuat

Setelah semua tabel tersedia langkah selanjutnya adalah mengisi semua tabel dengan data-data yang dimiliki.

Contoh:

| 2  | A    | В             | C                      | D               | E      | F            | G                    |
|----|------|---------------|------------------------|-----------------|--------|--------------|----------------------|
| 1  | DAFT | AR BARANG     |                        |                 |        |              |                      |
| 2  | No   | Kode Barang   | Nama Barang            | Kategori Barang | Satuan | Harga Satuan | Keterangan           |
| 3  | 1    | 1A            | Biskuit Roma           | Makanan Ringan  | Karton | 20000        | 1 karton isi 10 pack |
| 4  | 2    | 2A            | The Gelas 110ml        | Minuman         | Botol  | 500          |                      |
| 5  | 3    | 3A            | Coca Cola 350ml        | Minuman         | Botol  | 5000         |                      |
| 6  | 4    | 4A            | Gula                   | Sembako         | Kg     | 15000        |                      |
| 7  | 5    | 5A            | Minyak goreng          | Sembako         | Kg     | 12000        |                      |
| 8  | 6    | 6A            | buku tulis sinar dunia | ATK             | рс     | 3400         |                      |
| 9  | 7    | 7A            | Pena                   | ATK             | pc     | 4500         |                      |
| 10 |      |               |                        |                 |        |              |                      |
| 11 |      |               |                        |                 |        |              |                      |
| 12 |      | dan seterus n | nampung Hingga         | 1 Juta baris    |        |              |                      |
| 13 |      |               |                        |                 |        |              |                      |

### 2. Membuat dan Memodifikasi Tabel

Secara umum pengertian *tabel* adalah sebuah daftar yang memuat ringkasan sejumlah data atau informasi yang saling terkait. Informasi ini dapat berupa teks atau angka yang tersusun secara sistematis pada sejumlah baris dan kolom sehingga lebih mudah untuk di baca dan dipahami keterkaitan isinya

Microsoft excel telah menyediakan sebuah alat atau fitur yang powerful untuk mengelompokkan data-data yang saling terkait terhadap suatu informasi tertentu membentuk sebuah Tabel Data khusus semacam ini.

Perhatikan gambar berikut:

|   | А             |       | В      | С       | D       | E        |       |       |
|---|---------------|-------|--------|---------|---------|----------|-------|-------|
| 1 | ΝΑΜΑ ΤΟΚΟ     | JAN   | IUARI  | FEBRUAR | I MARET | APRIL    |       |       |
| 2 | Toko 1        |       | 2.232  | 1.336   | 2.071   | 1.976    |       |       |
| 3 | Toko 2        |       | 1.781  | 1.629   | 1.443   | 2.688    |       |       |
| 4 | Toko 3        |       |        | A       | В       | С        | D     | E     |
| 5 | Toko 4        | 1     | NAM    | А ТОКО  | JANUARI | FEBRUARI | MARET | APRIL |
| 6 | Toko 5        | 2     | Toko 1 |         | 2.232   | 1.336    | 2.071 | 1.976 |
| 7 | Toko 6        | 3     | Toko 2 |         | 1.781   | 1.629    | 1.443 | 2.688 |
| 8 | Toko 7        | 4     | Toko 3 |         | 1.834   | 2.279    | 2.165 | 1.861 |
|   |               | 5     | Toko 4 |         | 2.023   | 2.854    | 2.386 | 2.879 |
|   |               |       | Toko 5 |         | 2.216   | 2.636    | 1.367 | 1.817 |
|   |               | 7     | Toko 6 |         | 1.941   | 2.329    | 1.891 | 2.960 |
|   | www.KelasExce | l.web | Toko 7 |         | 1.737   | 2.588    | 2.371 | 1.698 |

- a. Cara Membuat Tabel Excel
  - 1) Seleksi rentang data yang ingin Anda ubah menjadi tabel.
  - 2) Pilih Tombol Table Pada Tab Insert -- Group Tables. Untuk langkah cepat

| anda | ı bisa         | mencoba                  | meng    | gunaka        | n shor               | tcut    | tombo | l Ctrl - | + T atau | ı Ctrl + |
|------|----------------|--------------------------|---------|---------------|----------------------|---------|-------|----------|----------|----------|
| H    | <del>ب</del> ک | <> - □                   | à r     | [_12 <b>∓</b> |                      |         |       |          |          |          |
| F    | ile            | Home I                   | nsert   | re Lay        | out f                | Formula | as D  | ata      | Review   | Vie      |
| ſ    | Ş              | 2                        |         |               |                      | ⊳-⊘     | 👋 Sto | re       | Þ        |          |
| Pivo | otTable Re     | ecommende<br>PivotTables | d Table | Picture       | s Online<br>Pictures | <br>    | 🎝 My  | Add-in   | is 👻 🖥   | Reco     |
|      |                | Tables                   |         | II            | lustration           | s       |       | Add-in   | S        |          |
| A1   | L              | • :                      | × v     | $f_{x}$       | DATA                 | PENJ    | JALAN |          |          |          |
|      |                | А                        | В       |               | С                    |         | D     | E        | E        | F        |
| 1    | DATA PE        | ENJUALAN                 | JANUAR  | I FE          | BRUARI               | MAR     | ET    | APRIL    |          |          |
| 2    | Toko 1         |                          |         |               |                      |         |       |          |          |          |
| 3    | Toko 2         |                          |         |               |                      |         |       |          |          |          |
| 4    | Toko 3         |                          |         |               |                      |         |       |          |          |          |
| 5    | Toko 4         |                          |         |               |                      |         |       |          |          |          |
| 6    | Toko 5         |                          |         |               |                      |         |       |          |          |          |
| 7    | Toko 6         |                          |         |               |                      |         |       |          |          |          |
|      |                |                          |         |               |                      |         |       |          |          |          |
| 8    | Toko 7         |                          |         |               |                      |         |       |          | <u>1</u> |          |

- 3) Berikutnya akan muncul sebuah Option Box atau kotak pilihan "Create Tabel"
- 4) Pada Kotak pilihan ini pastikan rentang sel atau range data yang ingin Anda jadikan tabel sudah benar.
- 5) Jika range data yang ingin Anda jadikan tabel memiliki HEADERS atau Judul Kolom maka centang bagian "**My tabel has headers**". Jika tidak dicentang maka dibagian atas tabel yang Anda buat akan muncul sebuah header baru dengan nama Column1, Column2 dan seterusnya. Nama-nama header tabel ini bisa Anda ubah.
- 6) Klik OK dan Selesai. Sebuah tabel baru telah muncul di lembar kerja Excel Anda.

| 8    | ా రా 🗅              | r i G       | , ∓                        |                |               |       |
|------|---------------------|-------------|----------------------------|----------------|---------------|-------|
|      | ile Home I          | nsert Pag   | e Layout Fo                | ormulas D      | ata Review    | v Vie |
| Pive | otTable Recommender | d Table Pic | tures Online               | 🗟 T 📓 Sto      | v Add-ins 👻 💽 | Reco  |
|      | Tables              |             | Illustrations              |                | Add-ins       |       |
| A    | 1                   | × v         | <i>f</i> <sub>x</sub> DATA | PENJUALAN      |               |       |
|      | А                   | В           | С                          | D              | E             | F     |
| 1    | DATA PENJUALAN      | JANUARI     | FEBRUARI                   | MARET          | APRIL         |       |
| 2    | Toko 1              |             |                            |                |               |       |
| 3    | Toko 2              | Crea        | te Table                   | 2              | x             |       |
| 4    | Toko 3              |             |                            |                |               |       |
| 5    | Toko 4              | Wh          | ere is the data f          | or your table? |               |       |
| 6    | Toko 5              |             | = \$A\$1:\$E\$8            | 4              |               |       |
| 7    | Toko 6              |             | ✓ My table hat             | s headers      |               |       |
| 8    | Toko 7              |             |                            |                |               |       |
| 9    |                     |             | Ok                         | Cai            | ncel          |       |
| 10   |                     |             |                            |                |               |       |
| 11   | www.KelasExcel.we   | b.id        |                            |                |               |       |

- b. Cara Mengganti Nama Tabel di Excel
  - 1) Cara 1
    - a) Pilih Tabel yang ingin Anda ubah namanya.

- b) Muncul menu Contekstual tab "Tabel Tools-Design". Kemudian klik atau pilih TAB Design yang muncul ini.
- c) Pada sisi paling kiri menu ini, pada bagian properties Table Name: tuliskan nama tabel yang Anda kehendaki kemudian tekan Enter. Catatan: nama tabel tidak boleh mengandung spasi.

| B                               | <del>ب</del> ک                                                   |                    |        | à i              | ð G2 :                                     | Ŧ       |                  |      |          | Book1                                      | - Exc                      | el                |              |                                 |      | Table                                  | Tools                             |
|---------------------------------|------------------------------------------------------------------|--------------------|--------|------------------|--------------------------------------------|---------|------------------|------|----------|--------------------------------------------|----------------------------|-------------------|--------------|---------------------------------|------|----------------------------------------|-----------------------------------|
| F                               | ile                                                              | Hom                | e Ins  | ert              | Page La                                    | ayout   | Form             | ulas | Data     | Revi                                       | iew                        | View              | RC           | Devel                           | op 2 | Des                                    | ign                               |
| Tab<br>Dat                      | le Name<br>a_Penju<br>Resize T<br>Propertio                      | alan<br>able<br>es | 🛃 Sum  | ove D<br>vert to | e with Pive<br>uplicates<br>Range<br>Tools | otTable | Insert<br>Slicer | Expo | rt Refre | 에 다 아이 아이 아이 아이 아이 아이 아이 아이 아이 아이 아이 아이 아이 | Proper<br>Open i<br>Jnlink | ties<br>n Browser | ✓ He Tr ✓ Ba | eader Ro<br>Hal Row<br>anded Ro | ows  | First (<br>Last C<br>Bande<br>able Sty | Colum<br>Colum<br>ed Co<br>(le Op |
| A                               | 2                                                                | Ŧ                  | : 33   | ×                | $\sqrt{-f_x}$                              | То      | ko 1             |      | /        |                                            |                            |                   |              |                                 |      |                                        |                                   |
| 1<br>2<br>3<br>4<br>5<br>6<br>7 | DATA<br>Toko 1<br>Toko 2<br>Toko 3<br>Toko 4<br>Toko 5<br>Toko 6 | A                  | ALAN V | JAN              |                                            | FERPLO  | ARI              | D    |          | E                                          | ~                          | F                 |              | G                               | ŀ    | 1                                      |                                   |
| 8<br>9                          | Toko 7                                                           |                    |        |                  |                                            |         |                  |      |          |                                            | _                          |                   |              |                                 |      |                                        |                                   |

## 2) Cara 2

- a) Pilih menu Formulas.
- b) Pada group Defined Names pilih Name Manager
- c) Muncul Box Name Manager . Pilih menu Edit atau Double Click pada

nama tabel yang ingin Anda rubah namanya.

|                               |                           | DOOKI - C                             | (cel                |                      |                                                | Table Tools                              |
|-------------------------------|---------------------------|---------------------------------------|---------------------|----------------------|------------------------------------------------|------------------------------------------|
| ne Insert Page Layou          | Formu                     | Data Review                           | View                | RC                   | Developer                                      | Design                                   |
| Sum Recently Financial Logica | I Text Date &<br>Time - F | Lookup & Math &<br>Reference - Trig - | More<br>Functions • | 2<br>Name<br>Manager | ☑ Define N ℜ Use in Fo ₩ Create fr Defined Nar | ame 🔹<br>ormula 🗸<br>om Selection<br>nes |
| Name Manager                  |                           |                                       |                     |                      | ? <mark>. x</mark>                             |                                          |
| <u>New</u>                    | 3<br>Delete               |                                       |                     |                      | <u>_</u> ilter ▼                               |                                          |
| UA Name Va                    | lue                       | Refers To                             | Scope               | Comr                 | nent                                           |                                          |
| Refers to:                    | ;E\$8                     | ww.KelasExcel.web                     | .id                 |                      | Close                                          |                                          |

- d) Muncul Edit Name Box. Pada bagian Name rubah nama tabel seusia keinginan Anda.
- e) Klik OK dan Selesai. Tabel telah memiliki nama yang baru.

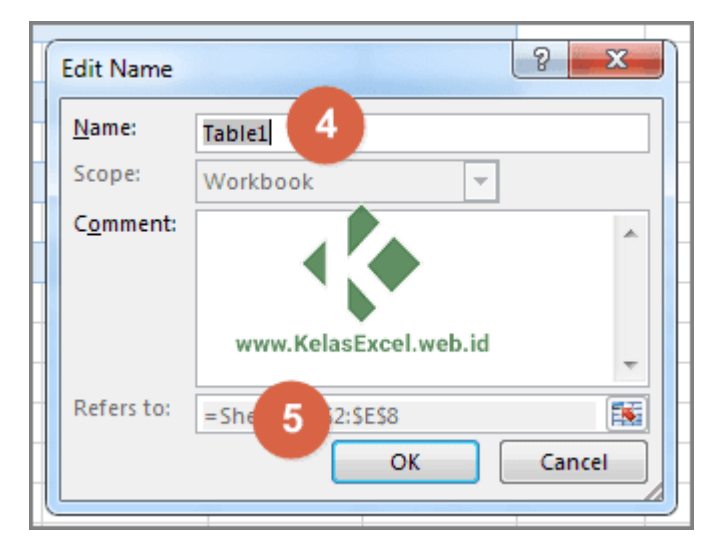

c. Cara Menghapus Tabel Excel

1) Menghapus Tabel dan Isinya

Untuk menghapus sebuah tabel secara keseluruhan (format dan isisnya), seleksi tabel tersebut seluruhnya. Termasuk headernya jika ada. kemudian tekan tombol delete pada keyboard.

2) Menghapus Isi Tabel Saja

tarcabut

Jika Anda hanya ingin meghapus isi tabel dan tetap mempertahankan Tabel beserta formatnya. Pilih atau seleksi semua baris (row) **kecuali baris bagian header**. kemudian tekan delete.

3) Menghapus Tabel dan tetap mempertahankan Isi dan Formatnya

aroun

a) Pilih bagian mana saja pada Tabel.

nada

dan

| b) | Setelah | muncul | Contekstual | tab " | Tabel | <b>Tools-Desig</b> | <b>1</b> ". | Pilih | TAB | Design |
|----|---------|--------|-------------|-------|-------|--------------------|-------------|-------|-----|--------|
|    |         |        |             |       |       |                    |             |       |     |        |

| tersebut | uan | paua | Sloup | 10015 | 1 11111 | menu | Convert | ω | Range . |
|----------|-----|------|-------|-------|---------|------|---------|---|---------|
|          |     |      |       |       |         |      |         |   |         |
|          |     |      |       |       |         |      |         |   |         |

Tools

Pilih

menu Convert

| Ш                  | ~> *                                               |          | <u>a</u>                        | 🗅 🖬 🕇                                                |                      |           | Book1 - Exc            | :el                            |                                                                         | 1                           | Table Tools                                                   |     |                   |
|--------------------|----------------------------------------------------|----------|---------------------------------|------------------------------------------------------|----------------------|-----------|------------------------|--------------------------------|-------------------------------------------------------------------------|-----------------------------|---------------------------------------------------------------|-----|-------------------|
| F                  | ile                                                | Home     | Insert                          | Page Layout                                          | Formulas             | Data      | Review                 | View                           | RC Deve                                                                 | loper                       | Design                                                        | Ωт  | ell me what you w |
| Tabl<br>Tab<br>√⊕+ | e Name:<br>I <b>e1</b><br>Resize Tal<br>Properties | De C     | ummariz<br>emove D<br>onvert to | ve with PivotTable<br>Duplicates<br>o Range<br>Tools | Insert Exp<br>Slicer | oort Refr | esh<br>ternal Table Da | rties<br>in Browser<br>:<br>ta | <ul> <li>✓ Header R</li> <li>☐ Total Row</li> <li>✓ Banded R</li> </ul> | ow F<br>/ L<br>ows E<br>Tab | First Column<br>Last Column<br>Banded Colur<br>Ie Style Optic | mns | ✓ Filter Button   |
| B4                 | ł                                                  | ▼ :<br>A | ×                               | √ f <sub>x</sub>                                     | с                    | D         | E                      | F                              | G                                                                       | н                           | I                                                             |     | J                 |
| 1<br>2             | DATA PI<br>Toko 1                                  | enjualan | I 🔽 JAI                         | NUARI 🔽 FEBRU                                        | JARI 🔽 MAR           | ET 🔽      | APRIL 💌                |                                |                                                                         |                             |                                                               |     |                   |
| 3<br>4             | Toko 2<br>Toko 3                                   |          |                                 |                                                      |                      |           |                        |                                |                                                                         |                             |                                                               |     |                   |
| 5<br>6             | Toko 4<br>Toko 5                                   |          |                                 | T                                                    |                      |           |                        |                                |                                                                         |                             |                                                               |     |                   |
| 7<br>8             | Toko 6<br>Toko 7                                   |          |                                 |                                                      |                      |           |                        |                                |                                                                         |                             |                                                               |     |                   |
| 9                  |                                                    |          |                                 |                                                      |                      | www.      | KelasExcel.we          | b.id                           |                                                                         |                             |                                                               |     |                   |

# 3. Membuat dan Memodifikasi Form

a. Formulir entri data digunakan ketika Anda membutuhkan formulir kotak-kotak teks sederhana yang masing-masing memiliki judul berupa label. Formulir entri data memungkinkan Anda melihat dan memasukkan data dengan mudah tanpa perlu berpindahpindah kolom, terutama ketika tidak semua kolomnya dapat ditampilkan di layar monitor. Sebagai contoh, mungkin daftar informasi kontak dan pesanan pelanggan Anda melebihi 10 kolom. Akan lebih mudah jika Anda memasukkan nama, alamat, nomor telepon, surel, tanggal pesanan, jenis pesanan, dan sebagainya dengan formulir entri data alih-alih memasukkan setiap informasi ke kolomnya masing-masing.

- b. Tambahkan judul yang digunakan dalam formulir entri data. Masukkan judul di bagian atas setiap kolom yang ingin digunakan dalam formulir entri data. Excel menggunakan judul-judul ini untuk membuat *field* pada formulir entri data.
  - Sebagai contoh, jika Anda memberikan judul "Nama, Alamat, Nomor telepon, Surel, Tanggal Pemesanan, dan Jenis Pemesanan" di kolomnya masing-masing dimulai dari kiri ke kanan pada kertas kerja, judul-judul tersebut akan muncul di kotak dialog (formulir entri data) secara berurutan dari atas ke bawah.
  - 2) Sebelum Anda melanjutkan ke proses berikutnya, periksa apakah ada tombol *Form* (formulir) di label Data. Kalau tidak, tambahkan tombol *Form* ke *Quick Access Toolbar*. Klik *Customize Quick Access Toolbar*, dan pilih opsi *More Commands*. Ganti *Popular Commands* ke *All Commands*, gulir sampai ke bagian paling bawah di daftar, dan klik *Form*. Setelah itu, klik tombol *Add* dilanjutkan dengan tombol OK.
- c. Buka formulir entri data untuk mulai memasukkan data. Klik semua sel di bawah judul-judul dan pergilah ke label Data. Cari dan klik tombol *Form*. Excel akan menampilkan kotak dialog yang menunjukkan setiap judul kolom yang telah dimasukkan sebelumnya di dalam kertas kerja dalam bentuk daftar *field* vertikal. Kotak dialog berperan sebagai formulir entri data.
  - 1) Tombol Form berada pada label Data atau Quick Access Toolbar.
  - 2) Jika Anda telah menamai kertas kerja yang sedang dikerjakan, kotak dialog (formulir entri data) akan memiliki judul. Tulisan di judul akan sama dengan nama kertas kerja. Jika kertas kerja tidak memiliki nama, judul kotak dialog (formulir entri data) akan memiliki kata '*Sheet*' (lembar) diikuti dengan angka kertas kerja.
- d. Masukkan data untuk baris baru. Gunakan tombol TAB untuk beralih ke *field* berikutnya dalam formulir entri data. Tekan tombol *RETURN* setelah memasukkan data ke setiap *field* dalam formulir entri data. Data yang dimasukkan akan ditambahkan sebagai baris berikutnya dalam daftar pada kertas kerja Anda.
- e. Klik tombol *Close* di dalam kotak dialog (formulir entri data) untuk mengakhiri pemasukan data. Excel akan menutup formulir entri data. Anda tidak perlu menekan tombol *RETURN* untuk baris yang terakhir.

#### 4. Menginput Database

Jalankan aplikasi Microsoft Excel dan kemudian buka lembar kerja yang berisi tabel data. Di sudut kiri atas, klik tombol Customize Quick Access Toolbar (1) dan kemudian pilih More Commands... (2).

| E    | 1 5         | • 👌 •                    | 1  | Terr                                   | in       | Wier       | fia  |
|------|-------------|--------------------------|----|----------------------------------------|----------|------------|------|
| Fil  | le H        | ome                      | Cu | stomize Quick Access Toolbar           |          | Data       | Revi |
| Past | te Clipboar | oy *<br>mat Painte<br>rd | ~  | New<br>Open<br>Save<br>Email           | 1 × 12   |            | th W |
| L24  | •           | * :                      |    | Quick Print<br>Print Preview and Print |          | E          | 6    |
| 1    | ~           | 0                        |    | Spelling                               | P        | - <u>-</u> |      |
| 2    |             |                          | ~  | Undo                                   | 1        |            |      |
| 3    |             |                          | ~  | Redo                                   | Ĩ.       |            |      |
| 4    |             |                          |    | Sort Ascending                         |          |            |      |
| 5    |             |                          |    | Sort Descending                        |          |            |      |
| 6    |             |                          |    | Touch/Mouse Mode                       |          |            |      |
| 7    |             |                          |    | More Commande                          | <u>.</u> |            |      |
| 8    |             |                          |    | More Commands                          | ٩.,      |            |      |
| 9    |             | 2                        |    | Show Below the Ribbon                  | 1        |            |      |
| 10   |             |                          |    |                                        |          |            |      |

Di kotak dialog Excel Options yang muncul, pastikan Anda berada di tab Quick Access Toolbar (1), pilih All Commands dari kotak daftar tarik turun (combo box) Choose commands from (2), pilih Form (3), klik tombol Add >> (4) dan akhiri dengan mengklik tombol OK (5). Tombol Form ditambahkan di Quick Access Toolbar Excel.

| el Options                                     |                                                                                                    | ?                                                                | > |
|------------------------------------------------|----------------------------------------------------------------------------------------------------|------------------------------------------------------------------|---|
| eneral<br>ormulas<br>roofing<br>ave<br>anguage | Customize the Quick Access Toolbar.<br>Choose commands from:<br>All Commands<br>Font formatting             | Customize Quick Access Toolbar: ①<br>For all documents (default) |   |
| dvanced                                        | A Font Settings<br>Font Size                                                                                | S Undo                                                           |   |
| uick Access Toolbar                            | Forecast Sheet                                                                                              | 4                                                                |   |
| dd-Ins<br>rust Center                          | Format as Table 3<br>Format Cells<br>Format Cells<br>Format Chart<br>Format Painter                         | dd >><br><u>R</u> emove                                          | * |
|                                                | <ul> <li>✓ Format Text Effects</li> <li>✓ Format Auditing</li> <li>✓ Forward</li> <li>✓ Fraction</li> </ul> | TermasWedia                                                      |   |
|                                                | C Free Rotate<br>Freeform  V<br>Show Quick Access Toolbar below the<br>Ribbon                               | Modify<br>Customizations: Reset • 0<br>Import/Export • 0         |   |

Letakkan kursor mouse di salah satu sel Excel yang berisi data (1) dan kemudian klik tombol Form yang ada di Quick Access Toolbar (2).

|        | 3 5 d 1        | - 12                   |                                 |                        |                     | data              | entry form.xlsx - Excel            |                                  |
|--------|----------------|------------------------|---------------------------------|------------------------|---------------------|-------------------|------------------------------------|----------------------------------|
| -      | File Home I    | nsert Page L           | ayout Fo                        | ormulas D              | ata Review V        | iew ACROBAT 🖓     | Tell me what you war               | nt to do                         |
| Pa     | Clipboard      | Calibri<br>B I U<br>ra | •   11<br>•   []] •   3<br>Font | • A* A* 1<br>• • • • • | = = <b></b>         | 🖶 Wrap Text 🔹 🕅   | Seneral<br>\$ - % • % \$<br>Number | Conditional Fo<br>Formatting - T |
| E      | 5 <b>*</b> 1   | × ~ f                  | CMS                             |                        |                     |                   | Tam                                | wallerlis                        |
| 1      | A              | 8                      | с                               | D                      | E                   | F                 | G                                  | н                                |
| 1      | NAMA           | JENIS<br>KELAMIN       | TANGGAL<br>LAHIR                | DOMISIL                | I MELAMAR<br>POSISI | SKILL             | PENGALAMAN<br>KERJA (THN)          | KETERANGAN                       |
| 2      | HENI WULANDARI | PEREMPUAN              | 06-05-80                        | BANDUNG                | PROGRAMMING         | PHYTON            | 2                                  | DIPROSES                         |
| 3      | JOHAN MASKUM   | LAKI-LAKI              | 09-25-79                        | JAKARTA                | PROGRAMMING         | JAVA, PHP         | 5                                  | DITERIMA                         |
| 4      | EKO MULYAWAN   | LAKI-LAKI              | 03-16-82                        | SEMARANG               | DATABASE            | MySQL, ORACLE     | 3                                  | DITOLAK                          |
| 5      | INDRA INDIANTO | LAKI-LAKI              | 06-15-77                        | JAKARTA                | CMS                 | JOOMLA, WORDPRESS | 5 4                                | DITERIMA                         |
| 6<br>7 | LINA INDRIANTI | PEREMPUAN              | 12-25-81                        | BANDUNG                | DATABASE            | SQL SERVER        | 2                                  | DIPROSES                         |

Formulir input data (data entry form) berlabel Sheet1 langsung ditampilkan dengan data yang ada di baris pertama. Form input data terdiri dari label, kotak teks (text box) berisi data dan beberapa tombol perintah.

| ES | i.       |                    | $\times \checkmark f$ | CMS              |          |                   |                   |                           |                             |
|----|----------|--------------------|-----------------------|------------------|----------|-------------------|-------------------|---------------------------|-----------------------------|
| 34 | 1 34     | 4                  | В                     | с                | D        | E                 | F                 | G                         | н                           |
| 1  | NA       | MA                 | JENIS<br>KELAMIN      | TANGGAL<br>LAHIR | DOMISILI | MELAMAR<br>POSISI | SKILL             | PENGALAMAN<br>KERJA (THN) | KETERANGAN                  |
| 2  | HENI WU  | ANDARI             | PEREMPUAN             | 06-05-80         | BANDUNG  | PROGRAMMING       | PHYTON            | 2                         | DIPROSES                    |
| 3  | JOHAN M  | Sheet1             |                       |                  |          | ? X               | JAVA, PHP         | 5                         | DITERIMA                    |
| 4  | EKO MUL  | NAMA-              |                       | HENI WI II AN    | IDARI    | 1 of 5            | MySQL, ORACLE     | 3                         | DITOLAK                     |
| 5  | INDRA IN | IENIC VEL          | A ALMA                | DEDEMONIAN       | teensi . | New               | JOOMLA, WORDPRESS | 4                         | DITERIMA                    |
| 6  | LINA IND | TENIS KED          | UMIER.                | PERCMPUAN        |          |                   | SQL SERVER        | 2                         | DIPROSES                    |
| 7  |          | IANGGAL            | LAHIK                 | 05-06-1980       |          | Delete            |                   |                           |                             |
| 8  |          | D <u>O</u> MISILI: |                       | BANDUNG          |          | Restore           |                   |                           |                             |
| 9  |          | MELAMAR            | POSISE                | PROGRAMM         | ING      | Find Prev         |                   |                           |                             |
| 10 |          | SKILL:             |                       | PHITON           |          | Eind Next         |                   |                           |                             |
| 11 |          | PENGALAN           | MAN KERJA (THN):      | 2                |          | Find Mext         |                   |                           |                             |
| 12 |          | KETERANG           | AN                    | DIPROSES         |          | ⊆riteria          |                   |                           |                             |
| 13 |          |                    |                       |                  |          | Close             |                   |                           |                             |
| 14 |          |                    |                       |                  |          |                   |                   |                           |                             |
| 15 |          |                    |                       |                  |          | ,                 |                   | 21712                     | 151/121 151                 |
| 10 |          |                    |                       |                  |          |                   |                   |                           | and the in the stand of the |

Penjelasan untuk masing-masing tombol perintah yang terdapat di formulir input data (data entry form) Microsoft Excel adalah sebagai berikut:

- a. New. Tombol ini akan membersihkan data yang saat ini ditampilkan di kotak teks dan kemudian membolehkan Anda untuk membuat record (data) baru.
- b. Delete. Tombol ini membolehkan Anda menghapus record (data) yang saat ini ditampilkan. Bila record telah dihapus, maka record berikutnya ditampilkan.
- c. Restore. Tombol ini digunakan untuk mengembalikan ke data awal bila Anda ingin membatalkan perubahan (editing) dengan syarat Anda belum mengklik tombol New atau Anda belum menekan tombol keyboard Enter.
- d. Find Prev. Tombol ini digunakan untuk menampilkan record sebelumnya.
- e. Find Next. Tombol ini digunakan untuk menampilkan record berikutnya.
- f. Criteria. Tombol ini membolehkan Anda menemukan record tertentu (record spesifik). Misalnya, Anda ingin mencari pelamar kerja yang keterangannya sudah diterima, Anda dapat menentukan kriteria DITERIMA di kotak teks KETERANGAN.

| Sheet1                   |      | ? ×            |
|--------------------------|------|----------------|
| NAMA:                    |      | Criteria       |
| ENIS KELAMIN:            |      | New.           |
| ANGGAL LAHIR:            |      | Clear          |
| D <mark>O</mark> MISILI: |      | Restore        |
| MELAMAR POSISI:          |      | Find Dray      |
| SKILL:                   |      | rind grev      |
| ENGALAMAN KERJA (TH      | IN): | Find Next      |
| ETERANGAN:               |      | Form           |
|                          |      | C <u>i</u> ose |
| TermasMa                 | dia  |                |

- g. Close. Tombol ini digunakan untuk menutup formulir input data (data entry form).
- h. Scroll Bar. Bilah pengulung ini digunakan untuk menampilkan antar record (record sebelum atau sesudahnya).

### 5. Mengatur Hubungan Antar 2 Tabel atau Lebih

- a. Pastikan buku kerja berisi setidaknya dua tabel, dan setiap tabel memiliki kolom yang bisa dipetakan ke kolom di tabel lainnya.
- b. Lakukan salah satu hal berikut: <u>memformat data sebagai tabel</u>, atau <u>mengimpor data</u> <u>eksternal sebagai tabel</u> dalam lembar kerja baru.
- c. Memberi setiap tabel nama yang bermakna: Di Alat Tabel, klik Desain > Nama Tabel > masukkan sebuah nama.
- d. Verifikasi kolom dalam satu tabel yang memiliki nilai data unik tanpa duplikat. Excel hanya bisa membuat hubungan jika satu kolom berisi nilai yang unik.

Sebagai contoh, untuk mengaitkan penjualan pelanggan dengan kecerdasan waktu, kedua tabel harus berisi tanggal dalam format yang sama (misalnya, 1/1/2020), dan setidaknya satu tabel (kecerdasan waktu) mencantumkan setiap tanggal hanya satu kali di dalam kolom tersebut.

e. Klik **Data** > Hubungan.

Jika Hubungan berwarna abu-abu, buku kerja Anda hanya berisi satu tabel.

- f. Di kotak Kelola Hubungan klik Baru.
- g. Di kotak dialog **Buat Hubungan**, klik panah bawah untuk **Tabel**, dan pilih tabel dari daftar turun bawah. Dalam hubungan satu-ke-banyak, tabel ini harus berada di bagian banyak. Dengan menggunakan contoh pelanggan dan kecerdasan waktu kami, Anda akan memilih tabel penjualan pelanggan terlebih dahulu, karena mungkin akan banyak penjualan yang terjadi pada hari tertentu.
- h. Untuk Kolom (Asing), pilih kolom yang berisi data yang terkait dengan Kolom Terkait (Utama). Sebagai contoh, jika Anda memiliki kolom tanggal di kedua tabel, Anda akan memilih kolom itu sekarang.
- i. Untuk **Tabel Terkait**, pilih tabel yang setidaknya memiliki satu kolom data yang terkait dengan tabel yang baru saja Anda pilih untuk **Tabel**.
- j. Untuk **Kolom Terkait (Utama)**, pilih kolom yang memiliki nilai unik yang cocok dengan nilai dalam kolom yang Anda pilih untuk **Kolom**.
- k. Klik OK.

# 6. Membuat dan Memodifikasi Query

a. Bukalah workbook baru di excel, pada menu DATA, pilih IMPORT EXTERNAL
 DATA, selanjutnya pilih NEW DATABASE QUERY, sehingga akan muncul jendela windows seperti di bawah ini :

| Dafabases Queries   OLAP Cubes                 | OK             |
|------------------------------------------------|----------------|
| <new data="" source=""><br/>dBASE Files*</new> | Cancel         |
| Excel Files"<br>MS Access Database"            | Browse         |
|                                                | <u>Options</u> |
|                                                | Delete         |

b. Buatlah data source baru dengan memilih <New Data Source>, dan klik OK.

| Cre | ate New Data Source                                                          | X |
|-----|------------------------------------------------------------------------------|---|
|     | What name do you want to give your data source?                              |   |
| 1.  | Excel_Query                                                                  |   |
|     | Select a driver for the type of database you want to access:                 |   |
| 2   | Microsoft Excel Driver (* xls)                                               | - |
| 3.  | Click Connect and enter any information requested by the driver.             |   |
| 4   | Select a default table for your data source (optional)                       | - |
|     | $\pmb{\Gamma}$ . Severity user $D$ and parameters the data source definition |   |
| 6   | 2 Cancel                                                                     |   |

c. Setelah muncul window Create New Data Source pada kotak pertama berilah nama data query-nya, dan pada kotak kedua pilihlah tipe driver database yang akan di akses, dalam hal ini adalah Microsoft Excel Driver(\*.xls). Kemudian pilih tombol CONNECT, sehingga muncul window dibawah ini.

| ODBC Microsoft Excel Setup                        | 20        |
|---------------------------------------------------|-----------|
| Data Source Barne                                 | OK        |
| Description                                       | Cancel    |
| Database<br>⊻emion: Excel \$7/2000 ▼<br>Workbook: | Help      |
| Select Workbook                                   |           |
| 🔽 gre Elurent Directory                           | (ptions>> |

d. Selanjutnya pilih Version-nya Excel 97-2000, walaupun excel yang ada adalah versi 2003, tetaplah memilih versi 97-2000, kemudian klik tombol SELECT WORKBOOK, sampai muncul windows di bawah.

|                                                                      | OK                                   |
|----------------------------------------------------------------------|--------------------------------------|
| c:\\my documents                                                     | Cancel                               |
| My Documents<br>Mine<br>Mozila Firefox<br>My Data Source<br>My Music | <u>H</u> elp<br>I⊽ <u>B</u> ead Only |
| Driges                                                               |                                      |
|                                                                      | c:\\my documents                     |

e. Pada jendela Select Workbook, pilih File Excel yang akan diquery dan klik OK. Pada jendela **ODBC Microsoft Excel Setup**, klik OK yang akan kembali ke jendela

Create New Data Source, dimana akan muncul keterangan source data yang akan diquery.

| Cre | ate New Data Source                                            |     |
|-----|----------------------------------------------------------------|-----|
|     | What name do you want to give your data source?                |     |
| 1.  | Excel_Query                                                    |     |
|     | Select a driver for the type of database you want to access:   |     |
| 2   | Microsoft Excel Driver (*.xls)                                 | -   |
|     | Click Connect and enter any information requested by the drive | 51  |
| 3.  | C Documents and Settings Vkarsono Wy                           |     |
|     | Select a default table for your data source (optional):        | _   |
| 4.  |                                                                |     |
|     | Save my user ID and password in the data source definition     | n   |
| 0   | ) ок ( Саг                                                     | cel |

f. Selanjutnya pilih OK, dan akan kembali ke jendela Choose Data Source, untuk

telah

kita

buat.

| oose Data Source                  |         |            |
|-----------------------------------|---------|------------|
| Databases Queries   OLA           | P Cubes | <br>OK.    |
| (New Data Source)<br>dBASE Files* |         | <br>Cancel |
| Excel Files*<br>Excel Ouerv       |         | Browse.    |
| MS Access Database*               |         | Qotions.   |
|                                   |         | Delete     |

g. Pilih nama query yang telah kita buat dalam hal ini Excel\_query, dan jangan lupa, Kosongkan kotak checklist Use the Query Wizard to create/edit queries, klik OK, dimana selanjutnya akan muncul jendela Microsoft Query dengan Add Tables.

| 1        | A         | B C                | 0           | E      | F           | 0            | н             | T.                                                                                                    |
|----------|-----------|--------------------|-------------|--------|-------------|--------------|---------------|----------------------------------------------------------------------------------------------------|
| 23       | (S) Alter | selt Query         |             |        |             |              |               |                                                                                                    |
| 5        | ଲାଙ୍କା    |                    | <b>FF</b>   | Addita | fighter the | 6            | -             | R                                                                                                    |
| 7<br>18  | -b Que    | y from Decel       | (hery       | Table  |             |              |               | AH                                                                                                    |
| 9        |           |                    |             |        |             |              |               | Cose                                                                                                    |
| 12<br>13 |           |                    |             |        |             |              |               |                                                                                                    |
| 14<br>15 |           |                    |             |        |             |              |               | Optione                                                                                                    |
| 16       | -         |                    |             | Cirin. | 13          |              |               | 2                                                                                                    |
| 19 20    | 5         |                    |             | Wakbo  | ok jev      | Documents an | t Setting/Ska | Winner                                                                                                    |
| 21       | Include n | ew lables in the o | urent query |        |             | 1            | 31000         | No in the second second |

h. Apabila kondisinya Add Tables tidak muncul, pilih tombol Options, dan akan muncul jendela **Table Options**, Centang **System Tables**, seperti halnya dibawah ini.

| able Options  |         |
|---------------|---------|
| Show:         | OK      |
| ✓ Iables      | Cancel  |
| I ⊻iews       |         |
| System Tables |         |
| Synonyms      | Befresh |

i. Kemudian klik OK, sehingga pada jendela Add Table akan muncul keterangan seperti

| able:                      | Add         |
|----------------------------|-------------|
| EMP\$<br>JUAL\$<br>MODEL\$ | Close       |
|                            | <br>Options |
|                            |             |

berbentuk

seperti

ini. Pilih semua table dan klik Add,sehingga semua table masuk ke jendelaMicrosoft Query Pada jendelaMicrosoft Query Jangan lupa untuk

melakukan klik tombol Show/Hide Table dan Show / Hide Criteria, Sehingga jendelanya akan dibawah ini.

 j. Kemudian buat relationship antar tabel dimana dalam hal ini untuk tabel EMP mempunyai relationship dengan tabel JUAL berdasarkan NIP, dan tabel MODEL mempunyai relationship dengan tabel JUAL berdasarkan PROD\_CODE, contohnya. :

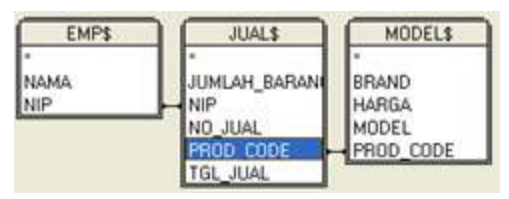

k. Selanjutnya pada criteria coba buat seperti dibawah ini, dimana selanjutnya bisa dicoba sendiri.
 Makaud dari, gambar ini, adalah melakukan

| Criteria Field: | BRAND   |  |
|-----------------|---------|--|
| Value:          | 'APPLE' |  |
| or:             |         |  |
|                 | <       |  |

dicoba sendiri. Maksud dari gambar ini adalah melakukan query berdasarkan kolom brand dengan nilainya APPLE. Dan pada Area Data, pilih kolom yang

akan menampilkan data hasil query, dalam hal ini kolom yang akan dipilih adalah,

No\_Jual, Brand, Model, Jumlah\_Barang, Harga, Tgl\_Jual dan Nama, seperti dibawah ini.

NO JUAL INTAND MODEL JUMLAN BARANSI HARGA TOLJUAL MAMA 111

1. Langkah selanjutnya untuk menampilkan data hasil query, klik tombol run query, 🛄 Dan hasilnya akan tampak dibawah ini. seperti B A D 58 59 60 61 62 63 64 Import Data Where do you want to put the data? OK • Existing worksheet: 65 66 Cancel 1 =Sheet11\$A\$S8 67 68 69 70 71 72 73 O New worksheet Create a PivotTable report...

Sebagai catatan yang patut diingat adalah bahwa jumlah row yang ada di excel hanya 65,536 rows, dan untuk mengetahui jumlah data rows hasil query adalah dengan melihat last recordnya **I**, dalam hal ini rows data query yang ada hanya berjumlah 11 row. Untuk mengetahui kode SQL-nya coba klik <sup>SQL</sup>. Dan kode 1 .1 1 .

Properties...

Paravoeters.

Edt Query ...

dibawah

ini

| <u> </u> | yan                                                                                                    | g r                                                                                   | nuncul                                                                                                    | dari                                         | hasil                                                                                   | query                                                                                                    | adalah                                                                                          | sepe     |
|----------|----------------------------------------------------------------------------------------------------|---------------------------------------------------------------------------------------|----------------------------------------------------------------------------------------------------|----------------------------------------------|-----------------------------------------------------------------------------------------|----------------------------------------------------------------------------------------------------|-------------------------------------------------------------------------------------------------|----------|
| -        | Microsoft C                                                                                                    | wery (Qu                                                                              | ery from Excel                                                                                                    | Query                                        |                                                                                         |                                                                                                    |                                                                                                 |          |
| 9        | the tak y                                                                                                    | iew Format                                                                            | Table Criteria B                                                                                                    | Becords Window                               | Bulb                                                                                    |                                                                                                    |                                                                                                 | - # ×    |
| 6        |                                                                                                    | • SAL @                                                                               | P.F. 🔓 🔽                                                                                                    | Σ 2+ X+                                      |                                                                                         |                                                                                                    |                                                                                                 |          |
| 1        | END!                                                                                                    |                                                                                       | 1.0                                                                                                    | MODELE                                       |                                                                                         |                                                                                                    |                                                                                                 |          |
| ł        | EMPS -                                                                                                    |                                                                                       | -                                                                                                    | MUUCLE                                       |                                                                                         |                                                                                                    |                                                                                                 |          |
|          | NAMA                                                                                                    | JUHL                                                                                  | AH BARANI BRA                                                                                                    | AND                                          |                                                                                         |                                                                                                    |                                                                                                 |          |
| 1        | NP                                                                                                    | NIP                                                                                   | HAP                                                                                                    | RGA                                          |                                                                                         |                                                                                                    |                                                                                                 |          |
|          |                                                                                                    | NO_A                                                                                  | UAL MOX                                                                                                    | OEL:                                         |                                                                                         |                                                                                                    |                                                                                                 |          |
|          |                                                                                                    | 179901                                                                                | CODE MAN                                                                                                    | 00_030E                                      |                                                                                         |                                                                                                    |                                                                                                 |          |
|          |                                                                                                    | 1112                                                                                  |                                                                                                    |                                              |                                                                                         |                                                                                                    |                                                                                                 |          |
|          |                                                                                                    | 166.                                                                                  | JUNE.                                                                                                    |                                              |                                                                                         |                                                                                                    |                                                                                                 |          |
|          | and the first                                                                                                    | 166.                                                                                  | 1                                                                                                    | - 1                                          | Ŧ                                                                                       | +                                                                                                    |                                                                                                 | 1 3      |
| 0        | otenia Field                                                                                                    | LIGE_                                                                                 |                                                                                                    | T                                            | T                                                                                       | 1                                                                                                    |                                                                                                 | <u> </u> |
| 0        | teria Field<br>Value: W                                                                                                    | HAD<br>PRET                                                                           | 1                                                                                                    | T                                            | 1                                                                                       | -                                                                                                    |                                                                                                 |          |
| 0        | oberia Field (2)<br>Visker (2)<br>cr. (4)                                                                                           | UND<br>P(E)                                                                           |                                                                                                    | I                                            | 1                                                                                       |                                                                                                    |                                                                                                 | <b>,</b> |
| 0        | Vela Fekt E<br>Velac<br>O<br>NO JUAL                                                                                                |                                                                                       |                                                                                                    | JUMCAH BARAN                                 | G] HARGA                                                                                | TEL JUAL                                                                                                    | NAMA                                                                                            |          |
| C        | Value:<br>Value:<br>07<br>NO_JUAL<br>100010.0                                                                                       | HND<br>P(E]                                                                           |                                                                                                    | JUMLAH_RARAN                                 | G   HARGA<br>1000000 0                                                                  | TGL_JUAL<br>2010-01-10-00-00                                                                                                    | NAMA C                                                                                          |          |
| 0        | tesia Field (2)<br>Value: 2/<br>or<br>NO JUAN<br>100010.0<br>100011.0                                                               | HIG.                                                                                  | MODEL MACEDOX MERE MACEDOX MERE                                                                                       | JUMLAH, BARAN<br>40<br>10                    | G   HAFIGA<br>1000000 0<br>11900000 0                                                   | <b>TEL_JUAL</b><br>2910-01-10 00:00-0<br>2010-01-11-00:00-0                                                                             | KARSOND                                                                                         |          |
| 0        | Value<br>Value<br>W 4<br>000700<br>1000700<br>1000700<br>1000700                                                                    | ERAND<br>APPLE<br>APPLE<br>APPLE<br>APPLE                                             | MODEL I<br>MACEOX ME4E<br>MACEDOX ME4E<br>MACEDOX ME8E                                                                | JUHLAH_BARAN<br>40<br>10<br>20               | 6   HARIGA<br>1000000 0<br>1100000 0<br>1200000 0                                       | 161 JUA<br>2710 01 10 00 000<br>2710 01 11 00 000<br>2710 01 11 00 000<br>2710 01 12 00 000                                             | NAMA<br>KARSONO<br>KARSONO<br>KHARSONO                                                          | *<br>*   |
| 0        | 1000100<br>1000100<br>1000100<br>1000100<br>1000100<br>1000100<br>1000100<br>1000100<br>1000100                                     | IIG.                                                                                  | MODEL //<br>MACEDOX ME46<br>MACEDOX ME46<br>MACEDOX ME88<br>MACEDOX ME88                                              | JUM AH_BARAN<br>40<br>20<br>30               | 6   HAFIGA<br>1000000 0<br>11300000 0<br>1200000 0<br>1300000 0                         | 16L JUAI<br>2010.01 10.00.00<br>2010.01 10.00.00<br>2010.01 10.00.00<br>2010.01 10.00.00<br>2010.01 0.00.00<br>2010.01 0.00.00          | KARSONO<br>KARSONO<br>KNARUL<br>KNARUL<br>KNARUL                                                |          |
| 0        | Ania Field F<br>Value 70<br>00<br>1000100<br>1000100<br>1000120<br>1000120<br>1000120<br>1000120                                    | ERAAND<br>APPLE<br>APPLE<br>APPLE<br>APPLE<br>APPLE<br>APPLE<br>APPLE                 | HODEL A<br>MACEDOX ME46<br>MACEDOX ME46<br>MACEDOX ME46<br>MACEDOX ME38<br>MACEDOX MC24<br>MACEDOX MC24               | JUM AH BARAN<br>40<br>10<br>20<br>30<br>10   | 6] HAFIGA<br>1000000 0<br>1200000 0<br>1200000 0<br>1200000 0<br>1200000 0<br>1200000 0 | Tel 2004<br>2010 01 10 00 00 0<br>2010 01 12 00 000<br>2010 01 12 00 000<br>2010 01 13 00 000<br>2010 01 13 00 000<br>2010 01 14 00 000 | NAMA<br>KAPSCRID<br>KAPSCRID<br>KAPSCRID<br>KHAPSJL<br>KHAPSJL<br>KHAPSJL<br>KHAPSJL<br>KHAPSJL | <br>     |
| 0        | Ania Field Fr<br>Value 70<br>07<br>1000100<br>100010<br>100010<br>1000120<br>1000120<br>1000120<br>1000120<br>1000150<br>4 (frecod) | EIND<br>PUEI<br>EINAND<br>APPLE<br>APPLE<br>APPLE<br>APPLE<br>APPLE<br>APPLE<br>APPLE | M005L<br>M4C500X M546<br>M4C500X M546<br>M4C500X M546<br>M4C500X M540<br>M4C500X M540<br>M4C500X M540<br>M4C500X M540 | JUNI AH, RARAN<br>40<br>20<br>30<br>10<br>40 | 6 HAPIGA<br>1000000 0<br>1100000 0<br>1200000 0<br>1200000 0<br>1200000 0<br>1100000 0  | Tel_204<br>2010 01 10 00 00 0<br>2010 01 10 00 00<br>2010 01 10 00 00<br>2010 01 12 00 000<br>2010 01 44 00 00<br>2010 01 45 00 00 0    | NAMA<br>KARSCIND<br>KARSCIND<br>KHARDJL<br>KHARDJL<br>KHARDJL<br>KHARDJL                        | , .      |

m. Selanjutnya untuk menyimpan data hasil query ke worksheet adalah dengan melakukan klik tombol Return Data, di mana akan muncul jendela Import Data, pilih areanya, kemudian klik OK.

#### 7. Membuat dan Memodifikasi Laporan

a. Memformat Berdasarkan Jenis Cell

Seperti yang mungkin Anda ketahui, spreadsheet Excel dapat berisi berbagai data mulai dari teks sederhana hingga formula kompleks. Lembar kerja ini bisa menjadi kompleks dan digunakan dalam keputusan penting.

Format spreadsheet Excel tidak hanya tentang membuat lembar kerja menjadi "cantik." Ini tentang menggunakan gaya built-in untuk menambahkan **makna**. Seorang pengguna spreadsheet harus bisa melirik sel dan memahaminya tanpa harus melihat setiap formula.

Salah satu contohnya adalah dengan menggunakan shading kuning setiap kali Anda menggunakan perhitungan. Ini membantu pengguna mengetahui bahwa nilai sel bisa berubah berdasarkan sel lainnya.

- b. Cara Menggunakan Elemen Gaya
  - Gunakan Bold, Italic, dan Underline
     Untuk menerapkan salah satu efek ini, sorot sel yang ingin Anda terapkan efeknya, lalu klik ikon di bagian Font pada tab Home.
    - a) Bold. Menarik perhatian pada sel kunci menggunakan format tebal. Terapkan format tebal untuk jumlah total, asumsi utama dalam perhitungan matematika Anda, dan sel yang menunjukkan kesimpulan.
    - b) Italic. Saya suka menggunakan gaya ini untuk catatan atau teks yang seharusnya kurang jelas, atau untuk subtotal yang lebih besar.
    - c) **Underline**. Menambahkan garis bawah sangat ideal untuk sel ringkasan, seperti subtotal atau kesimpulan.
- c. Terapkan Borders

Borders membantu menyegmentasikan data Anda dan memisahkannya dari bagian data lainnya di spreadsheet Anda. Alat border pada Excel bisa menerapkan berbagai batas, tapi agak sulit untuk memulainya.

Pertama, mulailah dengan menyoroti sel yang ingin Anda berikan batas. Kemudian, cari menu **Borders** dropdown dan pilih salah satu gaya built-in.

|    | A                | В              |        | C              |     | D          | ( |
|----|------------------|----------------|--------|----------------|-----|------------|---|
| 1  |                  | Sales Tea      | m Rev  | iew            |     |            |   |
| 2  | Salesperson      | Region Covered | Februa | ary 2017 Sales | Cos | t of Sales |   |
| 3  | Jeffrey Burke    | Oklahoma       | \$     | 28,000         | \$  | 2,460      |   |
| 4  | Amy Fernandez    | North Carolina | \$     | 23,138         | \$  | 1,521      |   |
| 5  | Mark Hayes       | Massachusetts  | \$     | 25,092         | \$  | 1,530      |   |
| 6  | Judith Ray       | California     | \$     | 21,839         | \$  | 1,923      |   |
| 7  | Randy Graham     | South Carolina | \$     | 23,342         | \$  | 2,397      |   |
| 8  | Christina Foster | Delaware       | \$     | 23,368         | \$  | 1,500      |   |
| 9  | Judy Green       | Texas          | \$     | 21,510         | \$  | 1,657      |   |
| 10 | Paula Hall       | Virginia       | \$     | 21,314         | \$  | 2,418      |   |
| 11 | February         | Sales Total    | \$     | 187,603        | \$  | 15,406     |   |

Ada berbagai pilihan border built-in dari dropdown "Borders".

Salah satu gaya border favorit saya adalah gaya **Top dan Double Bottom Border**. Ini sangat ideal terutama untuk data keuangan saat Anda memiliki "jumlah keseluruhan". Pilihan lainnya adalah mengubah berat dan warna border. Dengan memilih sel yang telah diberi **border**, kembali ke menu Borders dropdown. Pengaturan **Line Color** dan **Line Style** dapat digunakan untuk men-tweak gaya border.

Menambahkan border top and double bottom pada jumlah keseluruhan adalah cara yang bagus untuk menarik perhatian pada sel-sel tersebut.

Batas tebal sangat ideal untuk menetapkan batas kolom header, atau subtotal di bagian bawah data Anda.

d. Gunakan Shading

12

Shading, juga sering disebut **fill**, adalah warna yang Anda terapkan pada latar belakang sel. Untuk menaungi sel, klik dan sorot sel yang ingin Anda tambahkan shading juga.

Kemudian, klik tanda panah di sebelah dropdown timba cat pada tab **Font** pada pita **Home**. Anda dapat memilih dari salah satu dari banyak gambar warna untuk

menerapkannya pada sel. Saya juga akan sering menggunakan opsi **More Colors** untuk membuka alat pilihan warna dengan fitur lebih lengkap. Cahaya nuansa yang terbaik adalah dengan menjaga agar teks tetap terbaca.

| File            | Home Insert Pag           | e Layout Formulas | Data Review                       | View D                     | )eveloper           | Learn               | 2 Tell me what                                     | you want to do                          |
|-----------------|---------------------------|-------------------|-----------------------------------|----------------------------|---------------------|---------------------|----------------------------------------------------|-----------------------------------------|
| Paste<br>Clipbo | Calibri 11<br>B I U - H - |                   | l ≫ - È W<br>⊡ ⊡ ⊡ M<br>Alignment | rap Text<br>lerge & Center | General<br>• \$ • % | , * .0 .0<br>.00 →. | <ul> <li>Conditiona</li> <li>Formatting</li> </ul> | I Format as C<br>Table Totals<br>Styles |
|                 | Α                         | В                 |                                   | C                          |                     | E                   | )                                                  | G                                       |
| 1               |                           | Sales 1           | leam Re                           | view                       |                     |                     |                                                    |                                         |
| 2               | Salesperson               | Region Cover      | ed Febr                           | uary 2017                  | 7 Sales             | Cost o              | f Sales                                            |                                         |
| 3               | Jeffrey Burke             | Oklahoma          | \$                                | 2                          | 8,000               | \$                  | 2,460                                              |                                         |
| 4               | Amy Fernandez             | North Carolina    | a Ş                               | 2                          | 3,138               | \$                  | 1,521                                              |                                         |
| 5               | Mark Hayes                | Massachusetts     | s Ş                               | 2                          | 5,092               | \$                  | 1,530                                              |                                         |
| 6               | Judith Ray                | California        | \$                                | 2                          | 1,839               | \$                  | 1,923                                              |                                         |
| 7               | Randy Graham              | South Carolina    | a Ş                               | 2                          | 3,342               | \$                  | 2,397                                              |                                         |
| 8               | Christina Foster          | Delaware          | \$                                | 2                          | 3,368               | \$                  | 1,500                                              |                                         |
| 9               | Judy Green                | Texas             | \$                                | 2                          | 1,510               | \$                  | 1,657                                              |                                         |
| 10              | Paula Hall                | Virginia          | \$                                | 2                          | 1,314               | \$                  | 2,418                                              |                                         |
| MAGE            |                           |                   |                                   |                            |                     |                     |                                                    |                                         |

Memberi Shading pada baris yang penting benar-benar membawa beberapa kontras yang sangat dibutuhkan ke data.

e. Ubah Alignment

Alignment mengacu pada cara konten dalam sel sejajar dengan tepi. Anda dapat menerapkan left align, center, atau right align text. Secara default, konten dibiarkan selaras dalam sel. Bila Anda memiliki kumpulan data yang besar, Anda mungkin ingin menata keselarasan untuk meningkatkan keterbacaan.

Satu tweak umum yang saya buat adalah meletakkan teks di tepi kiri sel, sementara jumlah numerik harus benar-selaras. Selain itu, tajuk kolom terlihat bagus saat dipusatkan di atas.

Alignment membantu membuat spreadsheet terlihat jauh lebih rapi, seperti menggunakan center untuk tajuk kolom dan selaras kanan atau right align untuk nomor.

### 8. Membuat dan Memodifikasi Menu dan Sub Menu

Fungsi tombol pada excel biasanya dipakai untuk menyimpan data, membuka data, atau menghapus data. Cara membuatnya adalah sebagai berikut:

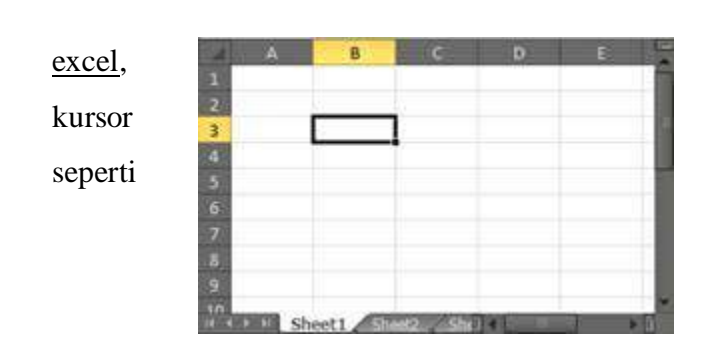

a. Bukalah Microsoft

kemudian letakan pointer pada sel B3, ini.

b. Selanjutnya arahkan kursor ke tab develover, pilih Recor Macro. Maka akan tampil jendela berikut.

| and the second         | and the second |
|------------------------|----------------|
| gacro name:            | _              |
| Kuning                 |                |
| Shortcut key:<br>Ctrl+ |                |
| Store macro in:        |                |
| This Workbook          | *              |
| Description:           |                |

c. Macro name Isi dengan tulisan "Kuning", Klik OK. Pada saat excel berada pada kondisi sedang merekam, kita buat sebuah tabel dengan diberi warna kuning.

| A         | В      | C           | D    | E                                                                                                    | F   |
|-----------|--------|-------------|------|----------------------------------------------------------------------------------------------------|-----|
| 1         |        |             |      |                                                                                                    | 1   |
| 2         |        | _           |      | 51                                                                                                    |     |
| 3         |        |             | -    |                                                                                                    |     |
| 4         |        |             |      |                                                                                                    |     |
| 5         |        |             |      |                                                                                                    |     |
| 6         | -      |             |      |                                                                                                    |     |
| 7         | _      |             |      |                                                                                                    |     |
| 8         |        |             |      | 1                                                                                                    |     |
| 9         |        |             |      |                                                                                                    | _   |
| 10        |        |             |      |                                                                                                    |     |
| 10        |        |             |      |                                                                                                    |     |
| 14 4 5 50 | Sheet1 | wt2 ./ Shee | 3.11 | Statistics of the local division of the local division of the loca | 100 |

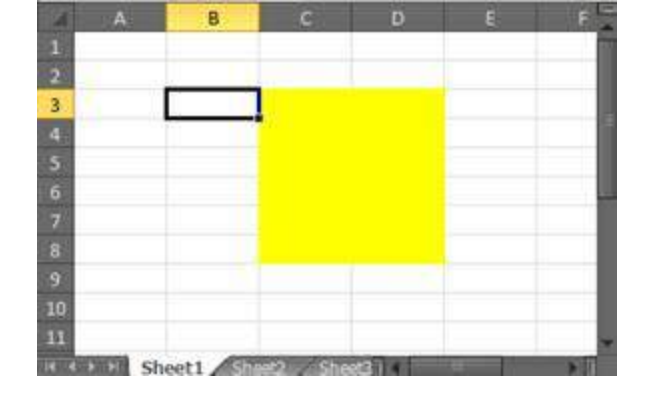

- Kemudian arahkan kembali ke tab developer, klik bagian Stop Recording. Setelah itu kembali tempatkan kursor pada sel B3.
- e. Selanjutnya arahkan kursor ke tab develover, pilih Record Macro. Maka akan tampil jendela berikut.

|                        | Record Macro | ?    | ×    |
|------------------------|--------------|------|------|
| Macro name:            |              |      |      |
| Merah                  |              |      |      |
| Shortcut key:<br>Ctrl+ |              |      |      |
| This Workbook          |              |      | v    |
| Description:           |              |      |      |
|                        |              |      |      |
|                        |              |      |      |
|                        | C OK         | Carr | al l |
|                        | UK.          | Car  | .0   |

 f. Macro name Isi dengan tulisan "Merah", Klik OK. Pada saat excel berada pada kondisi sedang merekam, kita ubah tabel warna kuning menjadi merah, seperti berikut.

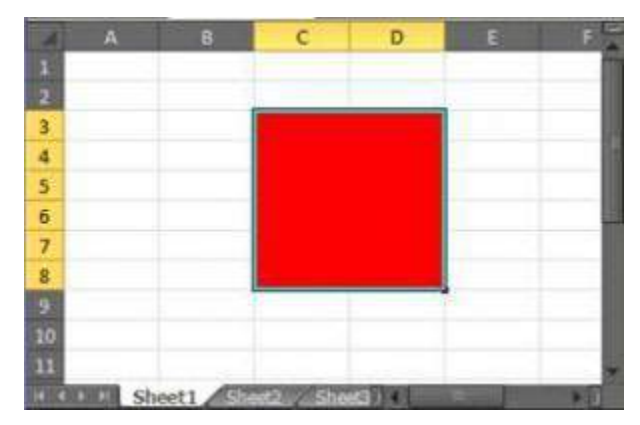

g. Kemudian arahkan kembali ke tab developer, klik bagian Stop Recording. Masih pada tab developer, pilih bagian insert. Lalu pilih button seperti berikut.

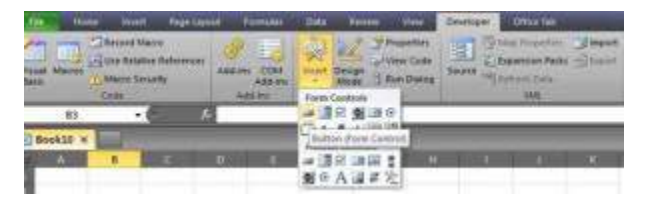

h. Klik bagian button tersebut, maka akan muncul jendela Assign Macro, pada klom macro name kita pilih tulisan Kuning, Klik Ok. seperti berikut.

| lacro name:                   | 1000 |        |
|-------------------------------|------|--------|
| Cuning                        | 26   | Edt    |
| Garand<br>Meraho<br>Color     |      | Report |
| lectos in: All Open Workbooks | ¥.   |        |
| escription                    |      |        |

i. Setelah itu tempatkan button tersebut di samping tabel yang telah di beri warna, kemudian klik kanan pada button, pilih edit text. Ubah nama Button1 dengan nama kuning. Selanjutnya kembali lagi ke tab developer, pilih insert, Lalu pilih button. Klik bagian button tersebut, maka akan muncul jendela Assign Macro, pada klom macro name kita pilih tulisan Merah, Klik Ok. Ganti nama Button2 dengan tulisan Merah. Maka hasilnya seperti

beikut.

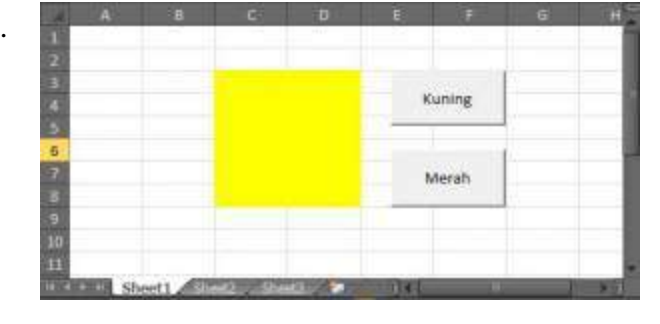

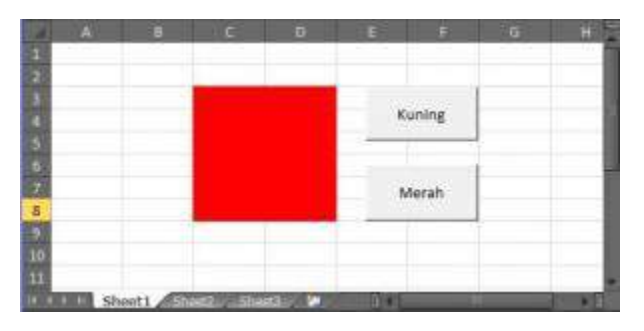

Klik tombol Merah, dan warna tabel akan berubah menjadi warna merah. Seperti berikut.

## 9. Mencetak Laporan

## a. Mencetak satu atau beberapa lembar kerja

- 1) Pilih lembar kerja yang ingin Anda cetak.
- 2) Klik **File** > **cetak**, atau tekan Ctrl + P.
- 3) Klik tombol **Cetak** atau sesuaikan **Pengaturan** sebelum Anda mengklik tombol **Cetak**.

# b. Mencetak satu atau beberapa buku kerja

Semua file buku kerja yang ingin Anda cetak harus dalam folder yang sama.

- 1) Klik **File** > **Buka**.
- 2) Tahan CTRL klik nama setiap buku kerja untuk dicetak, lalu klik **cetak**.

# c. Mencetak semua atau sebagian lembar kerja

- 1) Klik lembar kerja, lalu pilih rentang data yang ingin Anda cetak.
- 2) Klik **File**, lalu klik **Cetak**.
- 3) Di bawah **pengaturan**, klik panah di samping **cetak lembar aktif** dan pilih opsi yang sesuai.

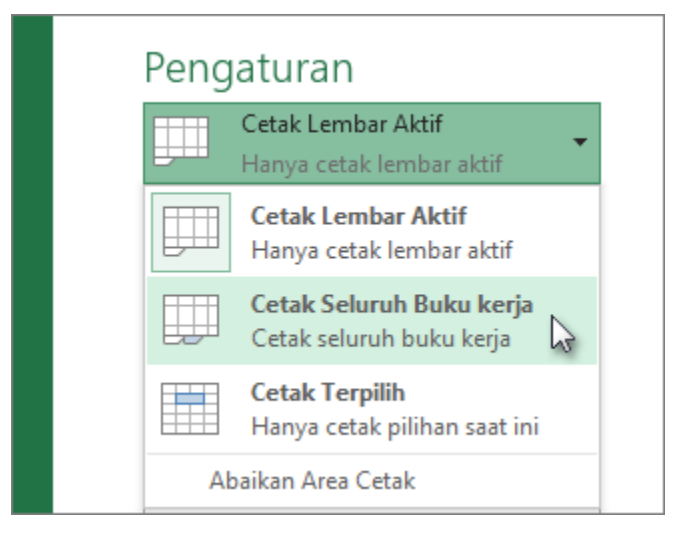

4) Klik Cetak.

# d. Mencetak tabel Excel

- 1) Klik sel dalam tabel untuk mengaktifkan tabel.
- 2) Klik **File**, lalu klik **Cetak**.
- Di bawah Pengaturan, klik panah di samping Cetak Lembar Aktif dan pilih Cetak Tabel Terpilih.

| Pengaturar   | ו                                 |
|--------------|-----------------------------------|
| Cetak Lemi   | bar Aktif                         |
| Hanya ceta   | ak lembar aktif                   |
| Cetak Ler    | <b>mbar Aktif</b>                 |
| Hanya cet    | tak lembar aktif                  |
| Cetak Sel    | <b>uruh Buku kerja</b>            |
| Cetak selu   | uruh buku kerja                   |
| Cetak Ter    | r <b>pilih</b>                    |
| Hanya cet    | tak pilihan saat ini              |
| Cetak Tak    | <b>bel yang Dipilih</b>           |
| Cetak tab    | el yang dipilih saja              |
| Abaikan Area | Cetak                             |
| Margin No    | rmal                              |
| Kiri: 1,78 c | m Kanan: 1,78 cm                  |
| Tidak ada l  | Penskalaan<br>oar pada ukuran seb |
| <u> </u>     | <u>Penyetelan Halaman</u>         |

4) Klik Cetak.

# e. Mencetak buku kerja ke satu file

- 1) Klik **File** lalu klik **Cetak**, atau tekan CTRL+P.
- 2) Di bawah **Printer**, pilih **Cetak ke File**.

| 3  | Fax<br>Siap                           |
|----|---------------------------------------|
| ø  | <b>Fax</b><br>Siap                    |
| 3  | Microsoft Cetak ke PDF<br>Siap        |
| 3  | Microsoft XPS Document Writer<br>Siap |
| 3  | Send To OneNote 16#:1<br>Siap         |
| 3  | Snagit 13<br>Siap                     |
| Ta | mbahkan Printer                       |

- 3) Klik cetak.
- Dalam kotak dialog Simpan output cetak sebagai , masukkan nama file, lalu klik OK. File akan disimpan dalam folder *dokumen* Anda

# C. EVALUASI / LATIHAN

Perhatikan data-data berikut ini

| DATA KARYAWAN CV | <b>V SENTOSA</b> |
|------------------|------------------|
|------------------|------------------|

| 22502     |                                            |                                                                                         |                                                                                                    |
|-----------|--------------------------------------------|-----------------------------------------------------------------------------------------|----------------------------------------------------------------------------------------------------|
| 22592     | Perempuan                                  | S2                                                                                      | 7.500.000                                                                                                 |
| ng 82799  | Laki-laki                                  | <b>S</b> 3                                                                              | 10.000.000                                                                                                |
| 48710     |                                            | S1                                                                                      |                                                                                                    |
| at 58334  |                                            | D3                                                                                      | 2.500.000                                                                                                 |
| ari 63757 |                                            | S2                                                                                      |                                                                                                    |
|           | lg 82799<br>48710<br>at 58334<br>ari 63757 | Ig     82799     Laki-laki       48710     48710       at     58334       ari     63757 | Ig     82799     Laki-laki     S3       48710     S1       at     58334     D3       ari     63757     S2 |

Soal:

# Buatlah

- 1. Data seperti tabel di atas (untuk kolom jenis kelamin dan gaji pokok dikosongkan)
- 2. Untuk kolom jenis kelamin, buatlah combo box dengan pilihan PEREMPUAN, LAKI-LAKI
- 3. Untuk gaji pokok, isilah berdasarkan dengan pendidikan terakhir, sebagai berikut:
  - a. Jika S3 maka gaji pokok Rp 10.000.000
  - b. Jika S2 maka gaji pokok Rp 7.500.000
  - c. Jika S1 maka gaji pokok Rp 5.000.000
  - d. Jika D3 maka gaji pokok Rp 2.500.000

# **D. DAFTAR PUSTAKA**

www.kelasexcel.id www.termasmedia.com support.microsoft.com repository.bsi.ac.id JI. Jayagiri No.63 Jayagiri Lembang Kabupaten Bandung Barat Jawa Barat 40391

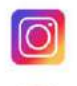

@pppauddikmasjabar

PP Paud dan Dikmas Jawa Barat

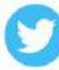

@pauddikmasjabar

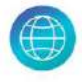

pppauddikmas.kemdikbud.go.id